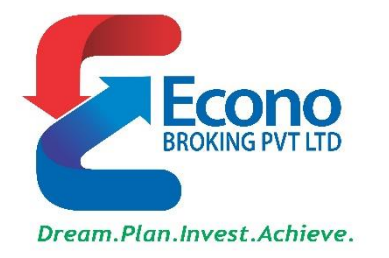

# Econo Broking Pvt. Ltd.

UPDATE ODIN SOFTWARE STEP BY STEP INSTRUCTION

HELPDESK NUMBER : 02786614141 & 6614151 & 2413114

## જો તમારું કમ્પ્યુટર 64 બિટ છે તો નીચે પ્રમાણે ફોલો કરવું :

#### માય કમ્પ્યુટર/થિસ પીસી > રાઈટ ક્લીક > પ્રોપેરટી

| $\leftrightarrow$ $\rightarrow$ $\checkmark$ $\bigstar$ This PC $\rightarrow$ | View basic information about your computer                         |
|-------------------------------------------------------------------------------|--------------------------------------------------------------------|
| V Folders (7)                                                                 | Windows edition                                                    |
| Right 3D Objects                                                              | Windows 10 Pro                                                     |
| Click V 💶                                                                     | © 2019 Microsoft Corporation. All rights reserved.                 |
| Pictures                                                                      |                                                                    |
|                                                                               | System                                                             |
| V I This PC Collapse                                                          | Processor: Intel(R) Core(TM)2 Duo CPU E7500 @ 2.93GHz 2.94 GHz     |
| > 3D Objet                                                                    | Installed memory (RAM): 4.00 GB (3.87 GB usable)                   |
| > Desktop Din to Start                                                        | System type: 64-bit Operating System, x64-based processor          |
| >  Docume Map network drive                                                   | Pen and Touch: No Pen or Touch Input is available for this Display |
| > Uownloa Open in new window                                                  | Computer name, demain, and we know estimat                         |
| Music Pin to Quick access                                                     | Computer name, domain, and workgroup settings                      |
| > E Pictures Disconnect network drive                                         | Computer name: Bansal-IT                                           |
| > Videos Add a network location                                               |                                                                    |
| > WIN8-DI                                                                     |                                                                    |
| > New Vol                                                                     | જા તમારુ કમ્પ્યુટર 64 બિટ છ તા <u>Click Here</u> અને ઝોપ ફો        |
| > New Vot                                                                     | รเมิลตโร หวิ้รเย็ต มุลดิน หวี New Rea 64bit rea                    |
| > 📊 Libraries                                                                 |                                                                    |
| No. Alternation                                                               | જ્ઞાઇલ ઉપર ડેબલ કલાક કરા.                                          |
| > retwork                                                                     |                                                                    |

### જો તમારું કમ્પ્યુટર 32 બિટ છે તો નીચે પ્રમાણે ફોલો કરવું :

માય કમ્પ્યુટર/શિસ પીસી > રાઈટ ક્લીક > પ્રોપેરટી

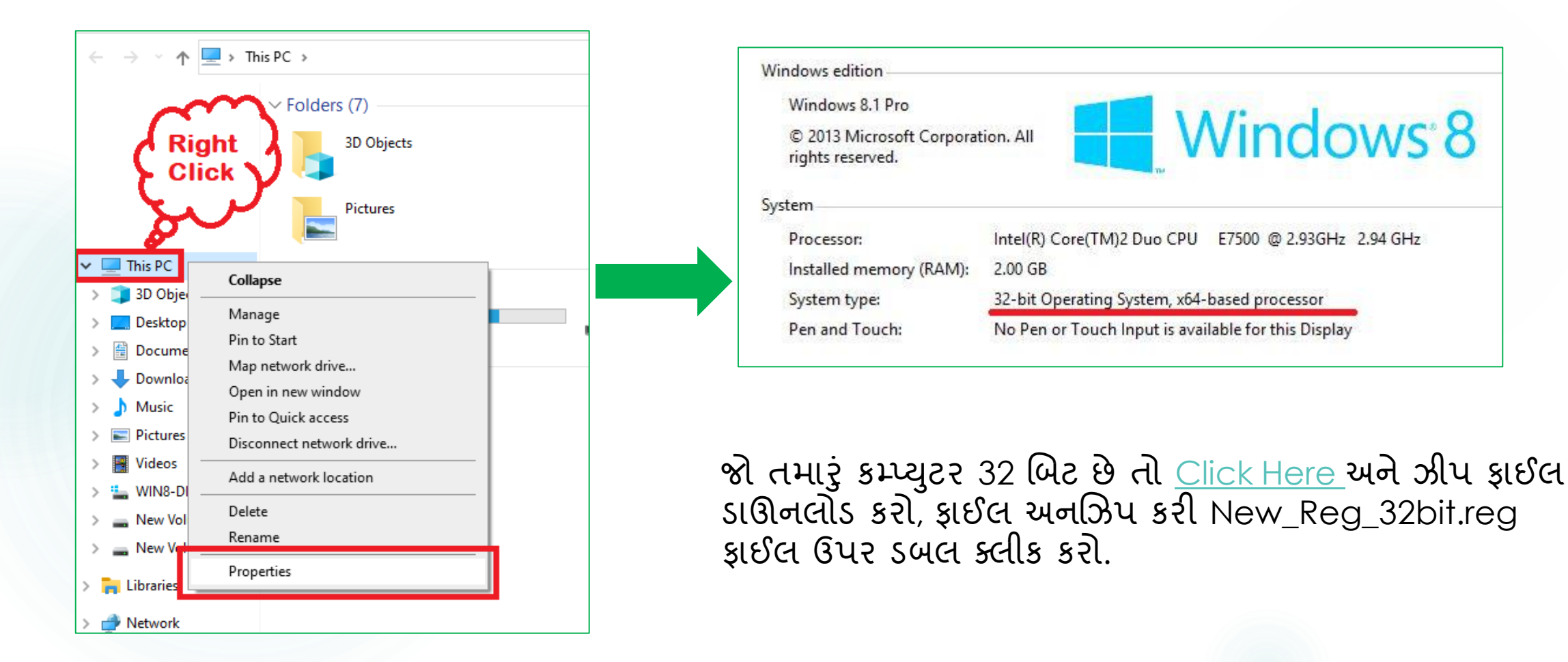

## જો અમારા દ્વારા જાણ કરવા માં આવે તો જ નીચે મુજબ ફેરફાર કરવા.

- દરેક ઝીપ ફાઇલ માં જુના સર્વર ની ફાઈલ સાથે આપવા માં આવી છે જો કોઈ પણ કારણો સર જુના સર્વર ઉપર રિસ્ટોર કરવું પડ્યું તેના માટે જ જૂની ફાઇલ આપવા માં આવી છે.
  - 1) 64 બીટ ઝીપ ફાઇલ માં <mark>Old\_reg\_64bit.reg</mark> જૂની રજીસ્ટ્રી ફાઇલ આપવા માં આવી છે
  - 2) 32 બીટ ઝીપ ફાઇલ માં <mark>Old\_reg\_32bit.reg</mark> જૂની રજીસ્ટ્રી ફાઇલ આપવા માં આવી છે

Thank you for your kind support and co-operation \_ Team Econo Broking Pvt Ltd.

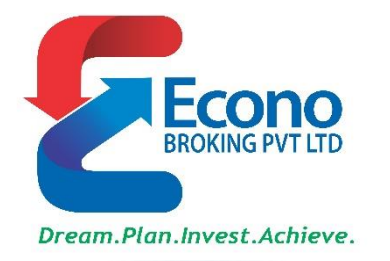